Course Name : O Level(B3-Ist sem.) Topic : Control Panel Subject : ITT&NB Date : 24-04-20

# **Control Panel**

The **Control Panel** is a component of Microsoft **Windows** that provides the ability to view and change system settings. It consists of a set of applets that include adding or removing hardware and software, controlling user accounts, changing accessibility options, and accessing networking settings.

## How to open Control Panel in Windows 10

#### **Open it in the Start Menu.**

Click the bottom-left **Start button** to open the Start Menu, type **control panel** in the search box and select **Control Panel** in the results.

### **Changing System Date and Time**

**Step 1**: Click the bottom-right **clock icon** on the taskbar, and select **Date and time settings**. Or we can right click the clock icon, click **Adjust data /time**.

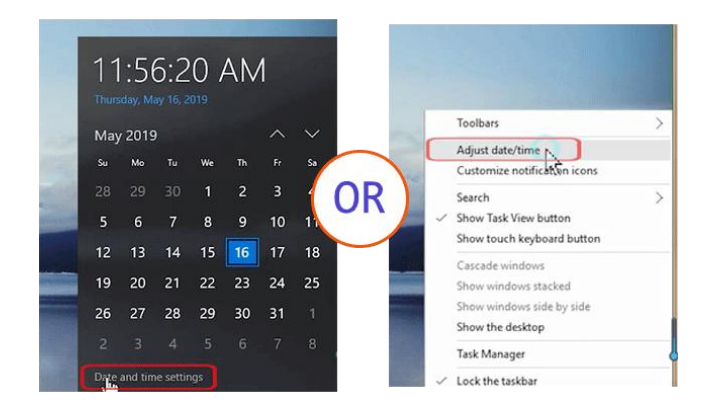

Step 2: As the Date and time Windows opens, we can turn off Set time automatically.

| 4- settinge       |                                                                             |   |                | - 0 | × |
|-------------------|-----------------------------------------------------------------------------|---|----------------|-----|---|
| TIME & LANGUAGE   |                                                                             |   | Find a setting |     | 2 |
| Date & time       | Date and time                                                               |   |                |     |   |
| Region & language | 11:56 AM, Thursday, May 16, 2019                                            |   |                |     |   |
| Speech            | Set time automatically<br>On<br>Change date and time<br>Change<br>Time zone |   |                |     |   |
|                   | (UTC+08:00) Beijing, Chongqing, Hong Kong, Urumqi                           | ~ |                |     |   |
|                   |                                                                             |   |                |     |   |
|                   | Or                                                                          |   |                |     |   |
|                   | Formats                                                                     |   |                |     |   |
|                   | First day of week: Sunday                                                   |   |                |     |   |
|                   | Short date: 5/16/2019                                                       |   |                |     |   |
|                   | Long date: Thursday, May 16, 2019                                           |   |                |     |   |
|                   |                                                                             |   |                |     |   |
|                   | Short time: 11:56 AM                                                        |   |                |     |   |

**Step 3**: In the Date and Time Settings window, respectively change date and time, and then tap **OK** to confirm the changes.

| Change date and time      |               |
|---------------------------|---------------|
| Date<br>May V 16 V 2019 V |               |
| Time<br>11 ~ 56 ~ AM ~    |               |
|                           | Change Cancel |

### How to Add or Remove and Share a Printer on a PC

### **Adding a Printer:**

If your printer doesn't connect via USB, and you don't have setup instructions or drivers, follow these steps.

- **1.** Turn off the PC and connect the printer. Power on both the PC and the printer.
- 2. In Windows 7, click Start, Devices and Printers.
- 3. Click Add a printer.

**4.** If the printer is physically connected to the PC, click *Add a local printer*. If the printer is connected wirelessly or over a network, skip to Step 5.

**4a.** Select *Use an existing port*, and then choose your printer port from the drop-down list. The default *LPT1* selection is highly likely to be correct. Click *Next*.

**4b.** Select your printer manufacturer and model from the two lists. If your model is not listed and your system is connected to the Internet, click the *Windows Update* button. If you have a driver on a disk or CD, or if you downloaded a file, click *Have Disk...* to point Windows to the driver you want to use. Click *Next*.

**4c.** Assign a custom name to your printer, if you want an easy way to identify it. Click *Next*.

**4d.** If prompted, select a sharing option. If you are unsure what to do, select *Do not share this printer*. Click *Next*.

4e. Click Print a test page to confirm a successful installation. Click Finish.

**5.** If your printer is connected wirelessly or over a network, click *Add a network, wireless or Bluetooth printer*.

5a. Select the printer you would like to install from the list. Click Next.

5b. If prompted, click Install driver. Click Next.

5c. Click Print a test page to confirm a successful installation. Click Finish.

4. Select the printer you want to install. Click Add.

#### **Removing a Printer:**

1. In Windows 7, click Start, Devices and Printers.

2. Right-click the printer you wish to remove. In Windows 7, click *Remove device*.

### Exercise:

- 1. Write the steps to change System date and time.
- 2. How to add or remove a printer on your PC?